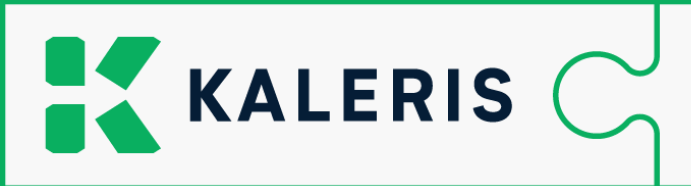

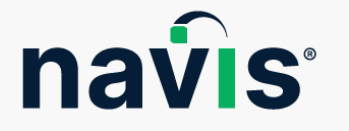

## **Replacing Loading Computer Hardware: Deactivate MACS3 License**

On the computer that should be replaced, you need to deactivate the MACS3 license using the License manager Command Line (CLI)

- 1. Please ensure the computer is connected to the Internet
- 2. Open up a Windows command prompt: Click Windows Start menu and just start typing 'cmd'
- 3. The command prompt application will be enlisted, hit 'enter' to open it
- Assuming MACS3 is installed to the folder c:\mxmacs3, type 'cd c:\mxmacs3' and hit 'enter'
- 5. Type 'licensemanager.cli.exe deactivate' and hit 'enter'
- 6. If the response is positive, you can continue installing and activating the software on the new computer
- 7. If the response is negative, please contact us at <a href="mailto:service.macs3@kaleris.com">service.macs3@kaleris.com</a>

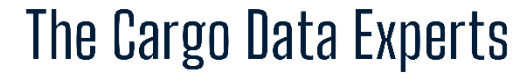

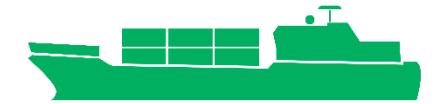

www.kaleris.com